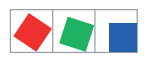

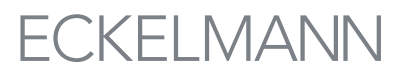

\_\_\_\_\_

# **Combi-Gateway - Checkliste zur Inbetriebnahme**

Seite 1/3

Markt:

Ort

Straße

Postleitzahl

Telefon

## 1. E\*LDS-System - Physikalische Anschlüsse

| Modul                       | Test / Maßnahme                                                     | Bemerkung / Einstellung                                                                                                    | Status |
|-----------------------------|---------------------------------------------------------------------|----------------------------------------------------------------------------------------------------|--------|
| CAN-Bus am<br>Marktrechner  | CAN-Bus-Terminierung<br>(Abschlusswiderstand 100 Ohm)<br>überprüft? | Informationen zum CAN-Bus siehe Betriebsanleitung<br>"Grundlagen und Allgemeine Sicherheits- und Anschlusshinweise"<br>unter https://edp.eckelmann.de/edp/lds/_0sErd44C8T |        |
| CAN-Bus am<br>Combi-Gateway | CAN-Bus-Terminierung<br>korrekt eingestellt                         | DIP-Schalter CAN Term 1 bzw. CAN Term 2 prüfen                                                                                                    |        |

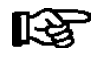

Um alle Einstellungen des Combi-Gateways zu sichern müssen die folgenden drei Seiten vollständig ausgefüllt werden. Alle erforderlichen Parameter müssen der webbasierten Konfigurationsoberfläche entnommen und können hier dokumentiert werden.

| 2. Combi-Gateway       |                                                                                |                                                                      |        |  |  |
|------------------------|--------------------------------------------------------------------------------|----------------------------------------------------------------------|--------|--|--|
| Modul                  | Maßnahme / Test                                                                | Bemerkung / Einstellung                                              | Status |  |  |
| Status-LEDs            | Status-LEDs überprüft?                                                         | 7-Segment-Anzeige kreist -><br>Verbindung zum Marktrechner vorhanden |        |  |  |
| Globale Einstellung    | Globale Einstellungen                                                          |                                                                      |        |  |  |
| Netzwerk               |                                                                                |                                                                      |        |  |  |
| Hostname <sup>1)</sup> | Hostname konfiguriert?<br>(in der Maske als Feld<br>"Computername" bezeichnet) | Combi-Gateway                                                        |        |  |  |
| IP Adresse 1)          | Konfiguriert?                                                                  | 192.168.161.66                                                       |        |  |  |
| IP Subnet-Maske 1)     | Konfiguriert?                                                                  | 255.255.255.0                                                        |        |  |  |
| IP Gateway 1)          | Konfiguriert?                                                                  | 192.168.161.1                                                        |        |  |  |
| COM-Port-Server        |                                                                                |                                                                      |        |  |  |
| TCP-Port               | Konfiguriert?                                                                  | 1041                                                                 |        |  |  |
| Baudrate               | Konfiguriert?                                                                  | 38400                                                                |        |  |  |
| Sprache und Zeit       |                                                                                |                                                                      |        |  |  |
| Sprache                | Konfiguriert?                                                                  | DE                                                                   |        |  |  |
| Zeitzone               | Konfiguriert?                                                                  | UTC+01:00 - Europe/Berlin                                            |        |  |  |
| Sicherheit             |                                                                                |                                                                      |        |  |  |
| Zugangsdaten           | Zugangsdaten geändert?                                                         | Benutzername: webadmin<br>Passwort: FanTubo3                         |        |  |  |

<sup>1)</sup> Für die Konfigurationsdatei erforderliche Einstellungen.

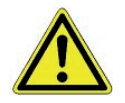

**Sicherheit vor Fremdzugriff!** Die Aufbewahrung des neuen Passwortes sollte sicher vor Zugang von unberechtigten Personen erfolgen!

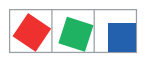

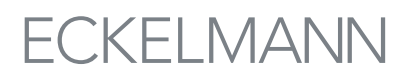

### Seite 2/3

| 2. Combi-Gateway |                                               |                         |        |  |
|------------------|-----------------------------------------------|-------------------------|--------|--|
| Modul            | Maßnahme / Test                               | Bemerkung / Einstellung | Status |  |
| LAN-Gateway      |                                               |                         |        |  |
| TCP/IP-Port      | Konfiguriert?                                 | 5000                    |        |  |
| CAN-Bus-Adresse  | Konfiguriert?                                 | 127                     |        |  |
| Name             | Teilnehmerinformation (Name) konfiguriert?    | Combi-Gateway           |        |  |
| Position         | Konfiguriert?                                 |                         |        |  |
| Priorität        | Konfiguriert?                                 | 0                       |        |  |
| XML-Gateway      |                                               |                         |        |  |
| Name             | Teilnehmerinformation<br>(Name) konfiguriert? | XML-Gateway             |        |  |
| Position         | Konfiguriert?                                 |                         |        |  |
| Priorität        | Konfiguriert?                                 | 0                       |        |  |

## Optional Modbus-TCP-Master nicht freigeschaltet.

| 2a. Combi-Gateway - Nur sichtbar, wenn diese Funktionen über den Aktivierungsschlüssel freigeschaltet sind |                                            |                         |                  |                  |                  |  |  |
|----------------------------------------------------------------------------------------------------|--------------------------------------------|-------------------------|------------------|------------------|------------------|--|--|
| Modul                                                                                                    | Maßnahme / Test                            | Bemerkung / Einstellung |                  |                  | Status           |  |  |
| Modbus-TCP-Master-Gateway                                                                                  |                                            |                         |                  |                  |                  |  |  |
| Grundkonfiguration                                                                                         |                                            | Master-Gateway 1        | Master-Gateway 2 | Master-Gateway 3 | Master-Gateway 4 |  |  |
| Aktiv                                                                                                    | Modbus-TCP-Master<br>aktiviert?            |                         |                  |                  |                  |  |  |
| Abfrage-Intervall [s]                                                                                      | Konfiguriert?                              | 15                      | 15               | 15               | 15               |  |  |
| Wiederverbindungs-<br>Intervall [s]                                                                        | Konfiguriert?                              | 30                      | 30               | 30               | 30               |  |  |
| KonfigDatei <sup>2)</sup><br>bereits vorhanden?                                                            | Konfiguriert?<br>Dateiname:                |                         |                  |                  |                  |  |  |
| IP-Adresse                                                                                                 | Konfiguriert?                              | 192.168.161.51          | 192.168.161.51   | 192.168.161.51   | 192.168.161.51   |  |  |
| TCP-Port                                                                                                   | Konfiguriert?                              | 502                     | 502              | 502              | 502              |  |  |
| Unit-Identifier                                                                                            | Konfiguriert?                              | 1                       | 1                | 1                | 1                |  |  |
| CAN-Bus                                                                                                    |                                            | 122                     | 123              | 124              | 125              |  |  |
| Name                                                                                                    | Teilnehmerinformation (Name) konfiguriert? | ModbusTcpMaster1        | ModbusTcpMaster2 | ModbusTcpMaster3 | ModbusTcpMaster4 |  |  |
| Position                                                                                                   | Konfiguriert?                              |                         |                  |                  |                  |  |  |
| Priorität                                                                                                  | Konfiguriert?                              | 2                       | 2                | 2                | 2                |  |  |
| Alarm                                                                                                    |                                            |                         |                  |                  |                  |  |  |
| Priorität                                                                                                  | Konfiguriert?                              | 1                       | 1                | 1                | 1                |  |  |
| Alarmverzögerung<br>[min]                                                                                  | Konfiguriert?                              | 5                       | 5                | 5                | 5                |  |  |

<sup>2)</sup> Die Modbus-Master-Konfigurationsdatei muss nach einem Firmware-Update wieder erneut in die Steuerung geladen werden.

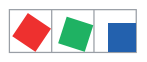

#### Seite 3/3

#### Optional Modbus-TCP-Slave nicht freigeschaltet.

| 2b. Combi-Gateway - Nur sichtbar, wenn diese Funktionen über den Aktivierungsschlüssel freigeschaltet sind |                 |                         |        |
|----------------------------------------------------------------------------------------------------|-----------------|-------------------------|--------|
| Modul                                                                                                    | Maßnahme / Test | Bemerkung / Einstellung | Status |
| Modbus-TCP-Slave-Ga                                                                                        | teway           |                         |        |
| TCP-Port                                                                                                   | Konfiguriert?   | 502                     |        |
| Max. Client-Anzahl                                                                                         | Konfiguriert?   | 10                      |        |
| Client-Inaktiv-Timeout<br>[s]                                                                              | Konfiguriert?   | 300                     |        |
| Max. Anfragedauer [s]                                                                                      | Konfiguriert?   | 30                      |        |

| 3. Marktrechner CI 3000 / CI 3100 |                                                                 |                              |        |  |
|-----------------------------------|-----------------------------------------------------------------|------------------------------|--------|--|
| Modul                             | Maßnahme / Test                                                 | Bemerkung / Einstellung      | Status |  |
| CAN-Bus-im<br>Marktrechner:       | CAN-Bus-Anbindung:<br>- Standard" (langsam) oder<br>- schnell ? | Siehe Menü 6-1-1 Standard    |        |  |
| Name                              | Teilnehmerinformation (Name)<br>im Marktrechner konfiguriert?   | Siehe Menü 7-3 Combi-Gateway |        |  |
| Priorität                         | Teilnehmer-Priorität<br>im Marktrechner konfiguriert?           | Siehe Menü 7-3 0             |        |  |

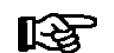

PRAXIS-TIPP: Alle drei Seiten der "Checkliste zur Inbetriebnahme" (prüfen und dokumentieren),

- 1. ausfüllen
- 2. ausdrucken (liegt in Papierform vor),
- 3. ablegen
  - (den Bestandsunterlagen beilegen) und (z.B. auf dem Server sichern).
- 4. abspeichern

Ort, Datum:

Firma:

Name, Unterschrift: